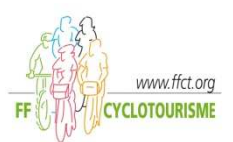

## **Recherche identifiants personnels**

Chaque licencié dispose d'un identifiant personnel qui lui permet d'accéder à son espace personnel. Les licenciés gestionnaires de structures disposent également d'un autre identifiant permettant la gestion de leurs structures. Ces identifiants sont uniques et ne doivent être communiqués à personne. Pour les connaître, vous devez vous rendre dans l'Espace Fédéral à partir du site fédéral <u>www.ffct.org</u>.

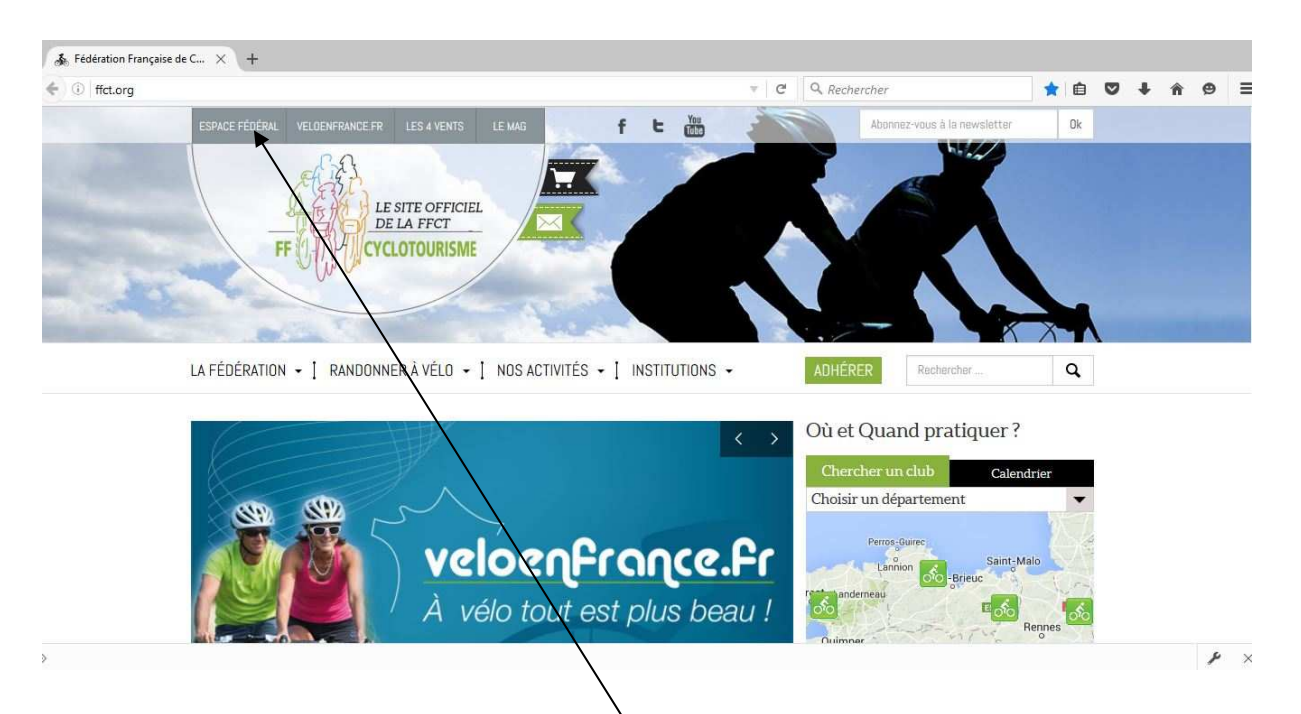

Cliquez sur l'onglet 'ESPACE FEDERAL'. Vous recevrez alors l'écran d'accueil de l'Espace Fédéral.

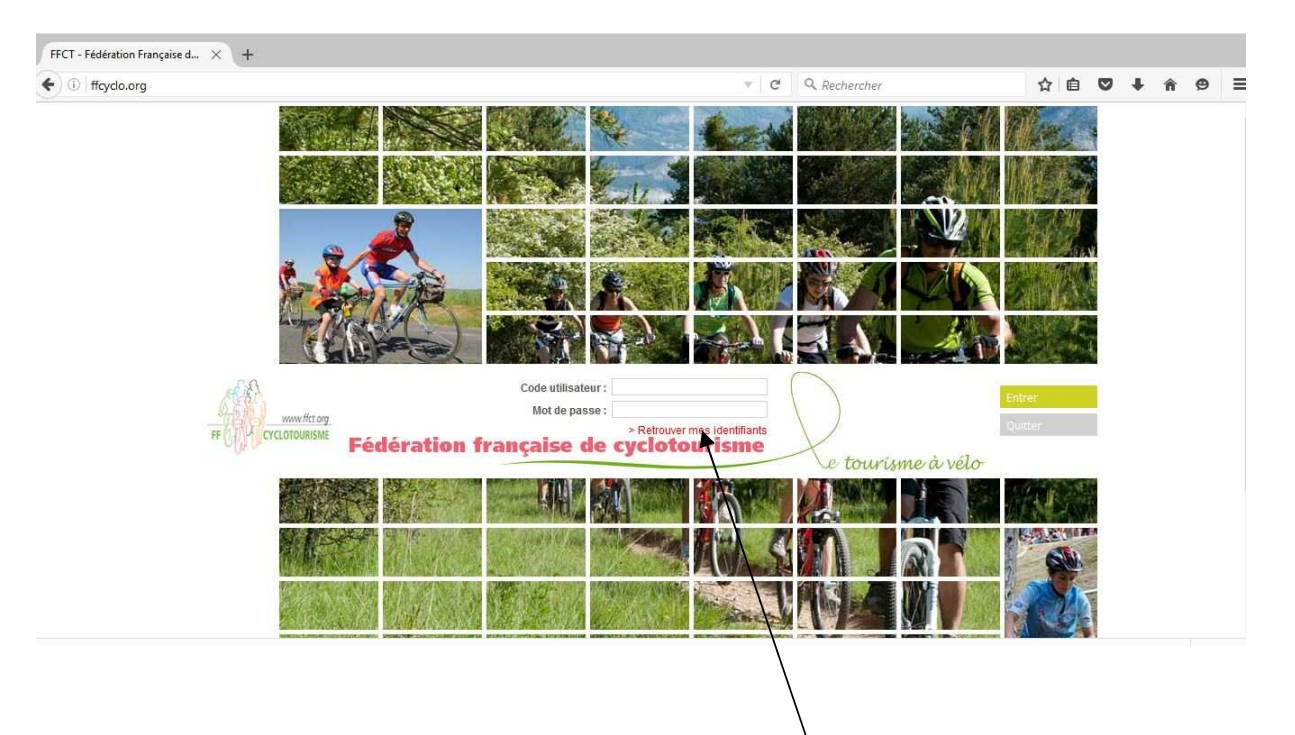

Cliquez sur la ligne rouge '<u>Retrouver mes identifiants</u>', vous recevrez l'écran suivant :

| In the second of the second of the second | www.ffcyclo.org/retrouver_mot_de_passe.html                                                                                                    | 🔻 🖾 🤇 🤆 🦉 Rechercher                                                                                                    | ☆ 自 ♥ ↓                                                                                                    | - n e       |
|----------------------------------------------------------------------------------------------------|----------------------------------------------------------------------------------------------------|----------------------------------------------------------------------------------------------------|----------------------------------------------------------------------------------------------------|-------------|
| Retrover vos identifiante       Decomesión         dud 16 Juin 2016 18.02.35 - en ligne depuis 0h00n008       Decomesión         * Actourer son mot de passe       * Actourer son mot de passe       Decomesión         * Actourer son mot de passe       Decomesión       Decomesión         * Actourer son mot de passe       Decomesión       Decomesión         * Actourer son mot de passe       Decomesión       Decomesión         * Actourer son mot de passe       Decomesión       Decomesión         * Actourer son mot de passe       Decomesión       Decomesión         * Actourer son mot de passe       Decomesión       Decomesión         * Actourer son mot de passe       Decomesión       Decomesión         * Actourer son mot de passe       Decomesión       Decomesión         * Actourer son mot de passe       Decomesión       Decomesión         * Actourer son mot de passe       Decomesión       Decomesión         * Actourer son mot de passe       Decomesión de passe       Decomesión de passe         * Actourer son mot de passe       Decomesión de passe       Decomesión de passe       Decomesión decomesión de passe         * Actourer son mot de passe       Decomesión de passe pour accéder à votre espace licencié and motifier       Decomesión decomesión de passe       Decomesión deconteson decode son                                                                                                    | rentrar<br>recursual<br>2016 Retrouver son<br>mot de pasae                                                                                                    |                                                                                                    |                                                                                                    |             |
| <ul> <li>Retrouver son mot de passe</li> <li>Resage d'accueil</li> <li>Musage d'accueil</li> <li>Praceder a votre espace licencié cliquez sur le lien ci-dessous et rentrez votre code utilisateur et<br/>votre mot de passe.</li> <li>Musage d'accueil</li> <li>Cos de parte si vous êtes à la fois licencié et gestionnaire de structure, vous allez recevoir par mait<br/>atomatique deux mots de passe pour accéder à votre espace licencié afin de modifier<br/>vos données personnelles, télécharger votre attestation de licence en cas de parte et déclarer vos<br/>sinistes.</li> <li>Le second, vous permettra d'entrer dans votre espace structure en tant que gestionnaire deux.</li> <li>Nom:</li> <li>Nom:</li> <li>Nom:</li> <li>Nom:</li> <li>Nom:</li> <li>Nei(e) le :</li> <li>20/01/19/5</li> <li>Code postal :</li> <li>32290</li> <li>Soumettre la demande</li> </ul>                                                                                                    | Retrouver vos identifiants<br>Jeudi 16 Juin 2016 18:02:35 - en ligne depuis 0h00m00s                                                                                                    |                                                                                                    | 3 Déconn                                                                                                    | nexion      |
| Message d'accueil         Message d'accueil         Preventer de passe.         wwtfoyd.org         En cas de parte si vous êtes à la fois licencié et gestionnaire de structure, vous allez recevoir par mail.         Le permiser, correspond à votre mot de passe pour accéder à votre espace licencié afin de motifier<br>vois données personnelles, télécharger votre attestation de licence en cas de perte et déclarer vois<br>sinistres.         Le second, vous permettra d'entrer dans votre espace structure en tant que gestionnaire dub.         Nom:       Despin         Néde le le:       20/00 1945         Soumettre la demande       Soumettre la demande                                                                                                    | Retrouver son mot de passe                                                                                                    |                                                                                                    |                                                                                                    |             |
| Preventer       acceder a votre espace licencié cliquez sur le lien cl-dessous et rentrez votre code utilisateur et, vous n'avez pas de code d'accès ou wold e passe, merci de renseigner le fonularie cl-dessous.         wwr.frydo.org       En cas de preter la vous éles à la fois licencié et gestionnaire de structure, vous allez recevoir par mait vous les recevez par mait à l'adresse donnée loss données personnelles, télécharger votre attestation de licence en cas de parte et déclarer vos sinistres.         - Le second, vous permettra d'entrer dans votre espace structure en tant que gestionnaire dub.       Nome:         Neige licencié du ligge       20/00 1945         Orde postal:       32290         Code postal:       32290         Soumettre la demande       Soumettre la demande                                                                                                    | Message d'accueil                                                                                                    | Formulaire                                                                                                    |                                                                                                    |             |
|                                                                                                    | Votre mot de passe. www.ffcyclo.org En cas de perte si vous étes à la fois licencié et gestionnaire de structure, vous allez re automatique deux mots de passe : - Le premier, correspond à votre mot de passe pour accéder à votre espace licencié at vos données personnelles, télécharger votre attestation de licence en cas de perte et et enterine | voids eies licence du gestalinitaire ou<br>avez, perdu ou oubliévoid ou oubliévoite code d'act<br>formulaire ci-dessous.<br>Vos codes voids seront confirmés par r<br>lors de la salsie de voite il cence.<br>Si vous n'avez, pais indiqué voite adresse<br>contacter la fédération au 01 55 20 88 6;<br>in de modifier<br>déclarer vos | e duit, vous in evez pas de code d actes dour<br>tés ou mot de passes, merci de ensigner le<br>mail. Vous les recevrez par mail à l'adresse d<br>mail lors de votre prise de licence, merci de<br>2 | ionnée<br>I |

Saisissez les informations demandées, votre nom, votre prénom, votre date de naissance et le code postal de votre domicile, puis cliquez sur le bouton 'Soumettre la demande'. Le système vérifie dans la base fédérale la concordance de ces données avec vos informations personnelles. Si c'est correct le même écran vous revient et vous informe que vos identifiants et leurs mots de passe vous ont été envoyés à votre adresse électronique personnelle.

| Iffcyclo.org/retro | ouver_mot_de_paree.html                                                                                                    | × ED C Q                                                                                                    | Rechercher                                                                                                    | ☆                                                                                   | ê 🛡                                                    | +                                            | â       |
|--------------------|----------------------------------------------------------------------------------------------------|----------------------------------------------------------------------------------------------------|----------------------------------------------------------------------------------------------------|-------------------------------------------------------------------------------------|--------------------------------------------------------|----------------------------------------------|---------|
| Iftydo.org/retr    | A construction of the second second | z deux mots<br>s licencié ann<br>perte et<br>base de                                                                                                    | Rechercher                                                                                                    | A<br>n'avez pas de co<br>le passe, merci<br>is recevrez par m<br>e votre prise de l | de d'accès<br>de d'accès<br>de renseig<br>ail à l'adre | s ou vous<br>iner le<br>esse donn<br>erci de | n<br>ée |
|                    | donnée), vous permettra d'entrer dans votre espace structure.                                                                                                    | Victoriari Education<br>Né(e) le: 220/0<br>(jimnicaaa)<br>Code postal:<br>Soumettre la dema<br>Vos codes vous ont été<br>vos codes vous ont été<br>Vos comptes<br>Codes d'accès d<br>identifiant<br>Mot de passe | s/1945 III<br>inde<br>adressés à l'adresse joseph.m.<br>er du gestionnaire de voire struc<br>er l'espace licencié | ora@ffct.org. SI c<br>dure : Me MORA /                                              | ette adres<br>NNICK                                    | se est err                                   | onée,   |

Il ne vous reste plus qu'à aller consulter votre courrier pour en prendre connaissance.

Vous pouvez dès maintenant aller dans l'Espace Licencié. Pour cela reprenez la procédure au début pour retrouver le portail d'entrée de votre espace personnel, le même qui vous a permis de retrouver vos identifiants.

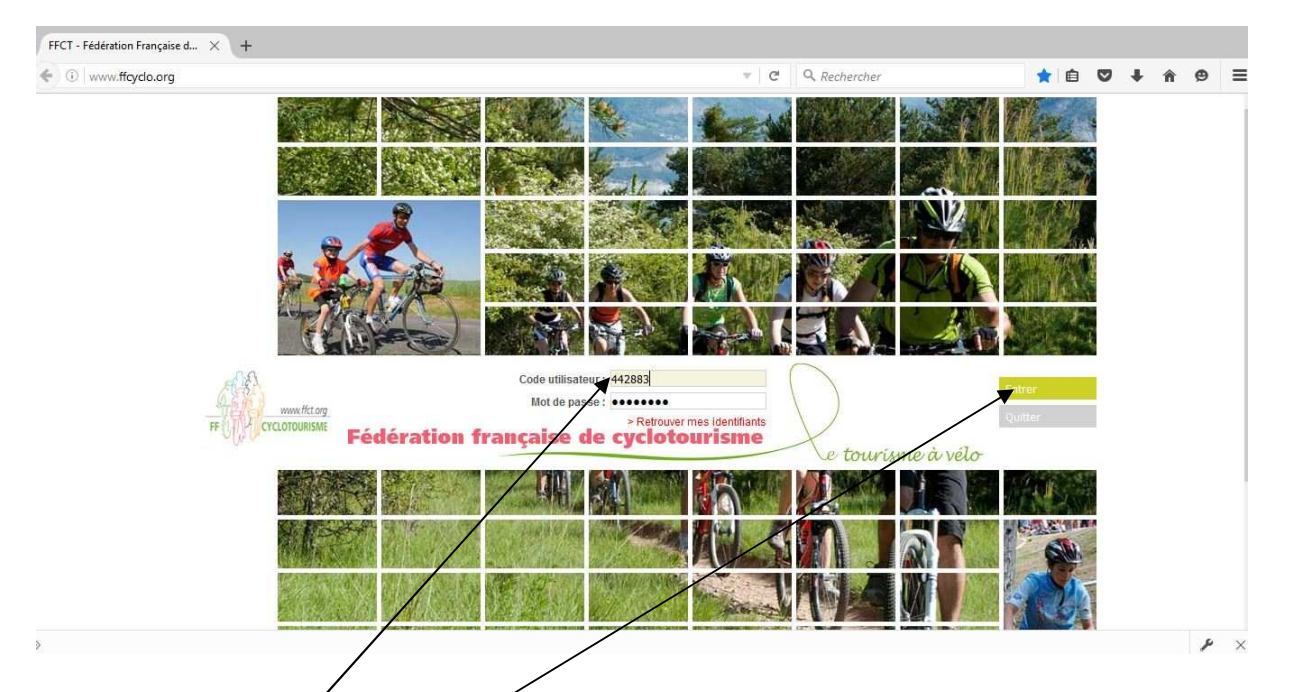

Saisissez votre code utilisateur et le mot passe qui vous ont été envoyés puis cliquez sur le bouton 'Entrer'. Vous entrerez alors dans votre espace personnel.

| www.ffcyclo.or    | g/index.php                     |                                           |                                           |                         |                   |                      | hercher | *                                    |                           | 1    |
|-------------------|---------------------------------|-------------------------------------------|-------------------------------------------|-------------------------|-------------------|----------------------|---------|--------------------------------------|---------------------------|------|
| IF () CICL        | ITOURISME                       | 1                                         |                                           |                         |                   | and the second       |         |                                      |                           |      |
| 016               |                                 | Paiements                                 | Mes Diplômes<br>et Qualifications         | Gestion<br>Documentaire |                   |                      |         |                                      |                           |      |
| M<br>Je           | JOSEPH MORA<br>eudi 16 Juin 201 | - Espace Licencié<br>6 18:23:21 - en ligr | e depuis Oh01m23s                         |                         |                   |                      |         |                                      | 3 Déconne                 | xion |
|                   | Informations                    |                                           |                                           |                         |                   |                      |         |                                      |                           |      |
|                   | Message d'acc                   | ueil                                      |                                           |                         | 🖌 Modifier M      | IOSEPH MORA - 442883 | Acti    | ions & Licence                       |                           |      |
| 2                 | BIENVE                          | NUE DANS V                                | OTRE ESPAC                                | ELICENCIE               | Code adhirest     | 442883               | Lic     | ences                                |                           |      |
| Ci                |                                 | I                                         | FFCT!                                     |                         | Civilité          | Monsieur             |         | Saison: 2                            | 2016                      |      |
| X                 |                                 |                                           |                                           |                         | Nom               | MORA                 |         | Type de Licence : F<br>Demandée le : | AMILLE<br>leudi 17 Décemi | bre  |
|                   | Cet espace v                    | vous est dédié.                           | Vous pouvez y te                          | elécharger votre        | Prénom            | JOSEPH               |         | 2015<br>Structure: A S PIAN MEDOC    |                           |      |
|                   | licence et ret                  | rouver dans la                            | Gestion Docume                            | ntaire de               | Sexe              | /                    |         | Disciplino : F                       | CYCLOTOURISM              | IE   |
|                   | nombreuses<br>pourrez proc      | hainement vou                             | itiles a votre prations inscrire en ligne | lue.vous<br>2 pour vos  | Date de naissance | Dimanche 20 Mai      | 1945    | Discipline.                          | toute - viii              |      |
| 1.2               | participation                   | 5 :                                       |                                           | P                       | Nationalité       | Français(e)          | D       | Attestation de licenc                | е                         |      |
| S.F               |                                 |                                           |                                           |                         | Pays              | FRANCE               |         | T                                    |                           |      |
| WIEWE.            | aux formatio                    | ns proposées j                            | par la fédération                         |                         | Adresse e-mail    | joseph.mora@ffcl     | org     | Licence Format CB                    |                           |      |
| The second second | à un cortain                    | nombro do ara                             | ndee monifectatio                         | 00                      | Site internet     | /                    | 0       | Certificat d'adhésion                |                           |      |
| 1                 | cyclotouriste                   | s telles que la                           | Semaine Fédéral                           | e Internationale        | Mes Coordonnée    | n                    |         | lâmas <sup>o</sup> gualifia          | 1                         |      |
|                   | de Cyclotour                    | isme à Dijon e                            | n 2016.                                   |                         |                   |                      |         | iomes & qualific                     | auons                     |      |
|                   |                                 |                                           |                                           |                         | Escalier          |                      |         | Formation - Inscrip                  | tion/Visualisatio         | on   |
|                   | Nous vous p                     | présentons nos                            | meilleurs vœux 3                          | 2016 et vous            | Noir du Baument   |                      |         |                                      |                           |      |
|                   |                                 |                                           |                                           |                         | /                 |                      |         |                                      |                           |      |
|                   |                                 |                                           |                                           |                         |                   |                      |         |                                      |                           |      |
|                   |                                 |                                           |                                           |                         |                   | X                    |         |                                      |                           |      |
|                   |                                 |                                           |                                           |                         |                   |                      |         |                                      | \                         |      |
|                   |                                 |                                           |                                           | /                       |                   |                      |         |                                      | \                         |      |
|                   |                                 |                                           |                                           | /                       |                   |                      |         |                                      |                           | ۱.   |

Dans le pavé à droite 'Actions & Licence' vous avez accès à toutes les informations relatives à votre licence et vous pouvez utiliser les différents boutons permettant d'imprimer les documents que vous souhaitez. Le bouton 'Attestation de licence' permet d'imprimer la totalité du document y compris les explications afférentes. Le bouton 'Licence format CB' permet d'imprimer la licence seule. Les deux documents sont utilisables pour être présentés lorsqu'on vous la demande.

Le pavé du milieu où votre nom est affiché donne accès à vos informations personnelles. En cliquant sur le bouton 'Modifier' à gauche de votre nom vous accédez à un écran permettant de modifier certaines informations, adresse postale,

adresse électronique, numéros de téléphone etc.... Vous pouvez aussi insérer une photo qui sera immédiatement intégrée à votre licence que vous pourrez imprimer immédiatement si vous le souhaitez.

| www.ffcyclo.org | g/accueil/edition/personr                                                                                                    | e.html                                                                                        | C Q Rechero                                                                                              | her                                                                                                    | ☆自                                                                                                    | Ø                                                                                                | 1                                                                                         | e |
|-----------------|----------------------------------------------------------------------------------------------------|-----------------------------------------------------------------------------------------------|----------------------------------------------------------------------------------------------------|----------------------------------------------------------------------------------------------------|----------------------------------------------------------------------------------------------------|--------------------------------------------------------------------------------------------------|-------------------------------------------------------------------------------------------|---|
|                 | Civilité<br>Nom<br>Prénom<br>obligatoire<br>Date de naissance<br>(ij(mn/aaaa)<br>obligatoire<br>Lieu de naissance<br>Adresse e mail<br>obligatoire<br>(i)(23456789)<br>Nationalité<br>obligatoire | Monsieur<br>MORA<br>JOSEPH<br>20/05/1945<br>Joseph.mora@ffct.org<br>0961206143<br>Français(e) |                                                                                                    | Enregistrer<br>Vous dicposez d'un droit<br>rectification et de suppre-<br>concernet (ant 34 de la<br>Pour l'execer, vous pour<br>J'autorise a fédération.<br>Cyclotourisme a fédération.<br>Cyclotourisme a tutilise<br>cadre de la loi. | d'accès, de r<br>ssion des dor<br>loi «Informat<br>ez contacter<br>«FFCT - Fédé<br>r mes coord                                           | nodificat<br>nées qu<br>ique et L<br>la fédéra<br>ration Fr<br>onnées o<br>accorde a             | ion, de<br>i vous<br>ibertés»).<br>tion.<br>ançaise de<br>dans le                         |   |
|                 | Adresse actuelle de M MORA JOSEPH<br>Adresse de diffusion<br>obligatoire<br>N* APPART-ETAGE-COULOIR-ESCALIER                                                                                      | M MORA JOSEPH<br>Tout mailing de la FFCT v<br>-COULOIR-ESCALIER                               | Concernant les champs<br>d'adresse, ne jamais mettre<br>de viguie, in point, ni<br>apostrophe, ni tiret. | FFCT,ses représentant<br>avec la permission du j<br>(y compris touta agenc<br>produit lini), la permiss<br>toutes les photographie<br>prises de moi. Cas ima<br>dans le cadre de la pro<br>papier ou Internet lex;<br>internet).         | s et toute per<br>photographe<br>e publiant ou<br>ion irrévocab<br>is ou les ima<br>ges peuvent<br>motion de la<br>presse, expo          | sonne ag<br>ou du ré<br>distribui<br>le de pui<br>ges que<br>être expi<br>FFCT su<br>sition, pu  | iissant<br>alisateur<br>ant le<br>blier<br>vous avez<br>loitées<br>r support<br>iblicité, |   |
|                 | ENTREE-BATIMENT                                                                                                    | IMMEUBLE-RESIDENCE<br>EE<br>225<br>E, VOIE ou HAMEAU<br>CHEMIN DE LA LANDE                    |                                                                                                    | Je m'engage à ne pas<br>photographe ou le real<br>représentants et touta<br>permission en ce qui<br>changement de cadra<br>pourrait survenir lors de<br>Je déclare avoir 16 ans<br>signer ce formulaire en<br>compti fauto les inpo      | tenir respons<br>isateur précit<br>personne agis<br>elève de la po<br>le, de couleur<br>la reproduct<br>ou plus et él<br>mon propre de s | able le<br>é ainsi que<br>ssant ave<br>ossibilité<br>r et de de<br>tion.<br>tre comp<br>nom. J'a | ue ses<br>ec sa<br>d'un<br>ensité qui<br>étent(e) à<br>i lu et<br>pointion                |   |
|                 | LIEU DIT OU SERVIO<br>Code postal<br>obligatoire<br>obligatoire<br>obligatoire<br>Dave                                                                                                    | E PARTICULER DE DISTRIBUTION  33290  LE PIAN MEDOC                                            |                                                                                                    | Cocher la case por                                                                                                    | ur accepter.                                                                                                    | oue re/10                                                                                        | nerallon.                                                                                 |   |
|                 |                                                                                                    |                                                                                               |                                                                                                    |                                                                                                    |                                                                                                    |                                                                                                  |                                                                                           | 1 |

Une fois les modifications apportées, cliquez sur le bouton 'Enregistrer'.

## **Bonne navigation**